# **INSTRUCCIONES PARA EL PAGO DEL** TIMBRE FISCAL ELECTRÓNICO POR MULTIPAGO BANESCO

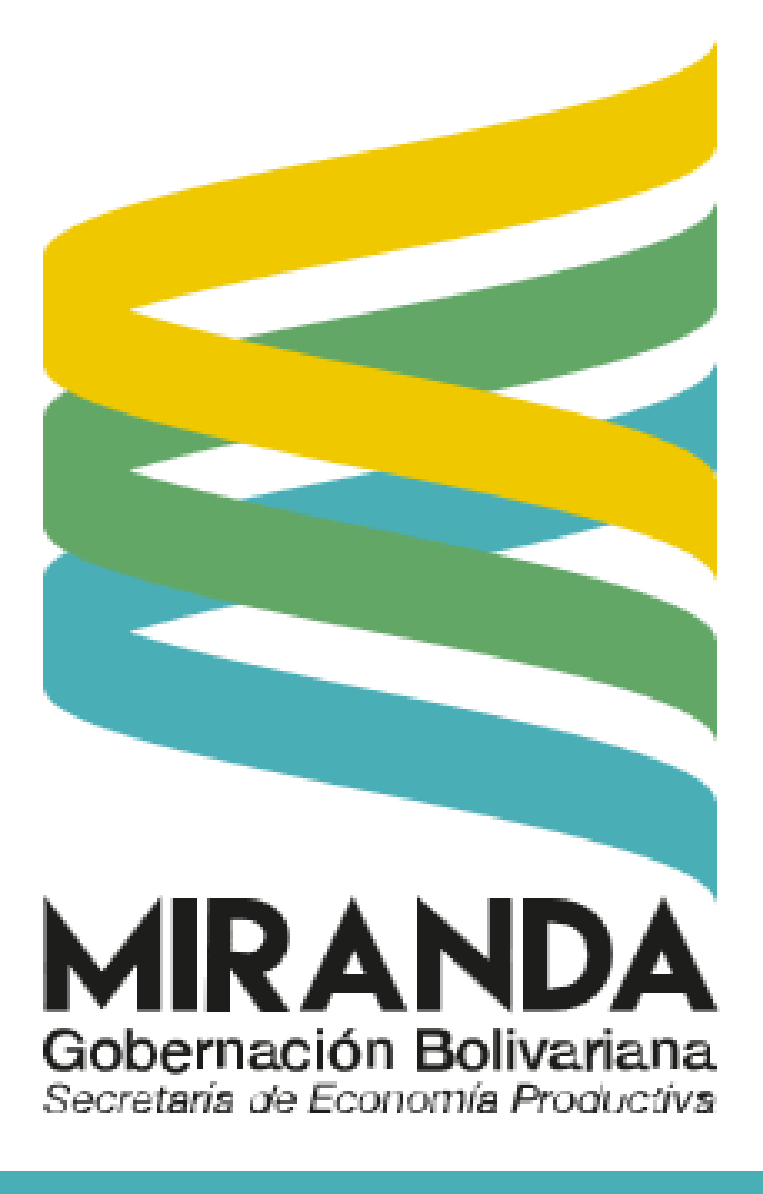

| > Transferencias        |                  |
|-------------------------|------------------|
| > Pago Tarjetas         |                  |
| > ExtraCrédito Efectivo |                  |
| ✓ Otros Pagos/Impuestos |                  |
| Electricidad de Caracas |                  |
| CANTV                   | Cuenta Corriente |
| MOVILNET                |                  |
| MOVISTAR                |                  |
|                         |                  |
| Pagos al SENIAT         |                  |
| Multipagos              |                  |
| Créditos                |                  |
| Billetera Móvil         |                  |
| > Registrar Dispositivo |                  |
| > Pago Móvil            |                  |

## En el banner izquierdo ubicar el menú OTROS PAGOS / **IMPUESTOS** y luego la opción **MULTIPAGOS**

| > Pago larjelas                                           |                                         | •                               |      |                      |                                 |
|-----------------------------------------------------------|-----------------------------------------|---------------------------------|------|----------------------|---------------------------------|
| > ExtraCrédito Efectivo                                   |                                         | CÓDIGO CUENTA CLIENTE A DEBITAR |      |                      | EMPRESA A PAGAR                 |
| <ul> <li>Otros Pagos/Impuestos</li> </ul>                 | 0134-****-**-1031697 Cuenta Corriente 🔻 |                                 | Cate | goría de la empresa: | Impuestos / Organismos Públicos |
| Electricidad de Caracas                                   | Saldo Disponible: 148.428,70            |                                 |      |                      |                                 |
| CANTV                                                     |                                         |                                 | Nom  | bre de la empresa:   | SATMIR                          |
| MOVILNET                                                  |                                         | EMPRESA A PAGAR                 |      |                      |                                 |
| MOVISTAR                                                  | Categoría de la empresa:                | Impuestos / Organismos Públicos |      |                      | DATOS PARA EL PAGO              |
|                                                           | Nombre de la empresa:                   | SATMIR •                        |      |                      |                                 |
| DIGITEL                                                   |                                         | DATOS PARA EL PAGO              | 2    | Número de Planilla   | 2001140001                      |
| Pagos al SENIAT                                           | Número de Planilla                      |                                 | 9    | Código Validador     | 16                              |
| Multipagos >                                              | Código Validador                        |                                 |      |                      |                                 |
| Créditos                                                  | Pecha de Vencimiento                    |                                 | 2    | Fecha de Vencimiento | 22/01/2020                      |
| Billetera Móvil NUEVO                                     | Monto                                   |                                 |      | Monto                | <b>500.00</b>                   |
|                                                           | Concepto                                |                                 |      | WORLO                | 500,00                          |
| > Registrar Dispositivo                                   |                                         | Regresar Aceptar                | 2    | Concepto             | 10 UT                           |
| > Pago Movil                                              |                                         |                                 |      |                      |                                 |
| <ul> <li>Estado de Cuenta</li> <li>Electrónico</li> </ul> |                                         |                                 |      |                      | Regresar Ace                    |
| Actualización da Datas                                    |                                         |                                 |      |                      |                                 |

# **PASO 1**

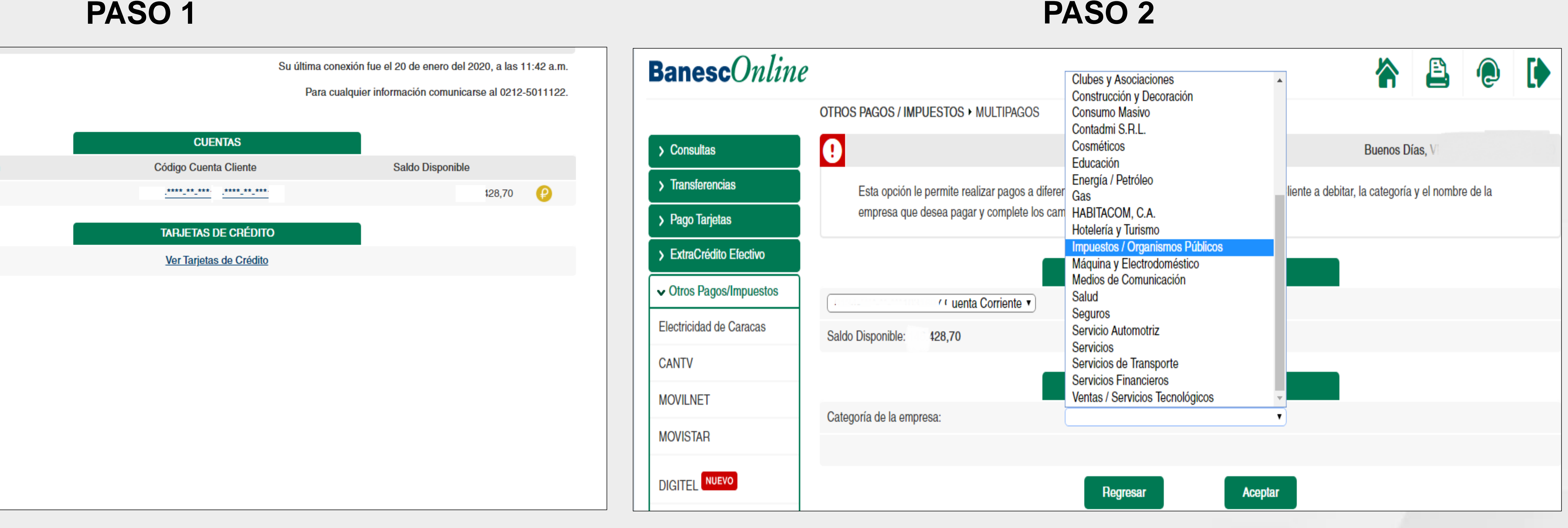

### PASO 3

En el nombre de la empresa, seleccionar **SATMIR (Gobernación de Miranda)** 

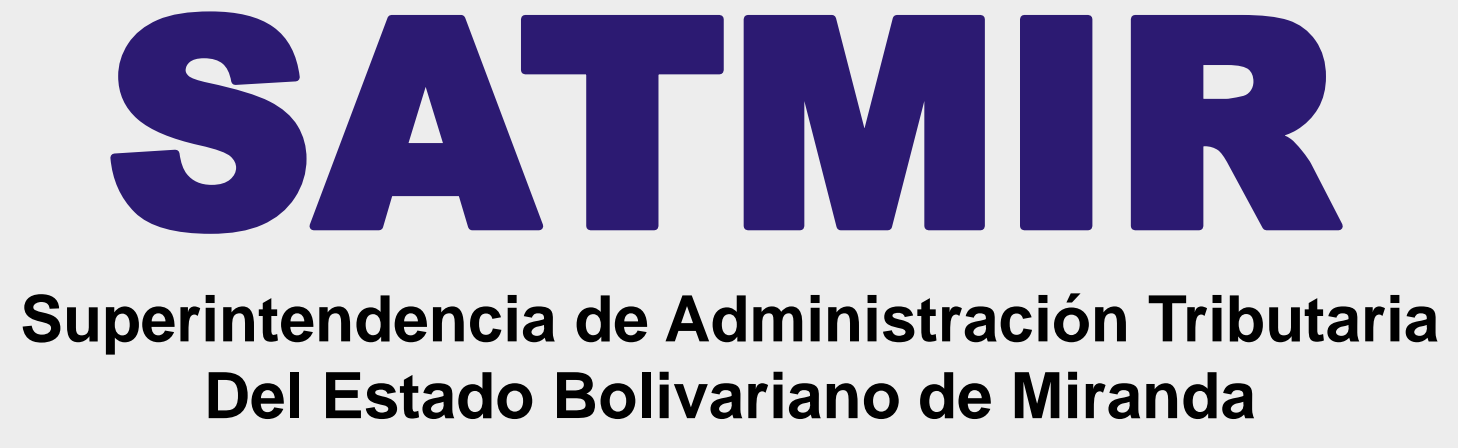

#### En la categoría de la empresa seleccionar la opción **IMPUESTOS / ORGANISMOS PÚBLICOS**

PASO 4

Luego ingresar el número de planilla, código validador, fecha de vencimiento, monto exacto en bolívares, y el concepto por la cual se esta pagando el timbre fiscal electrónico,

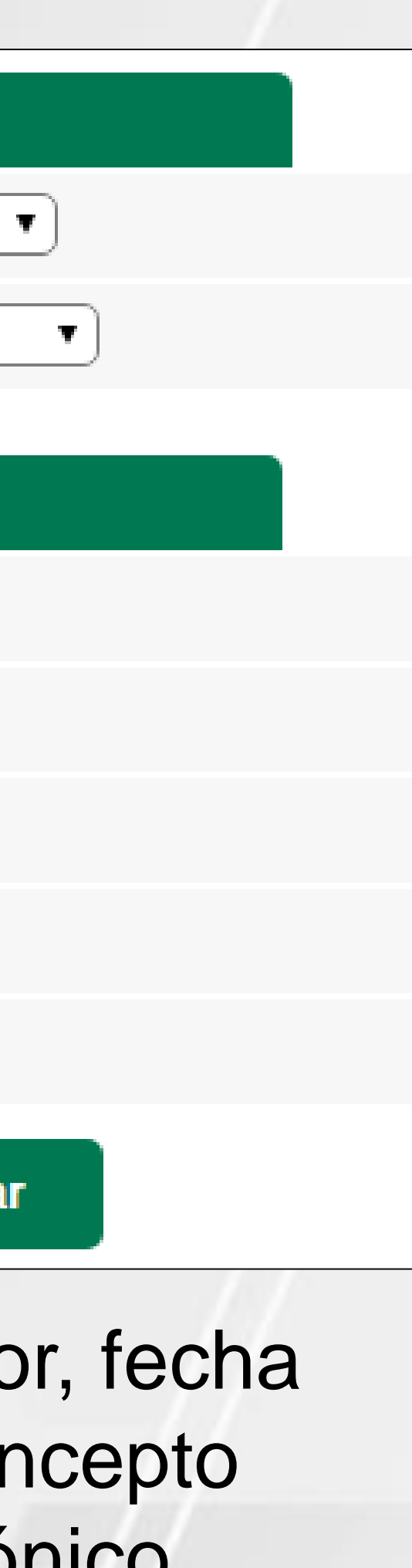

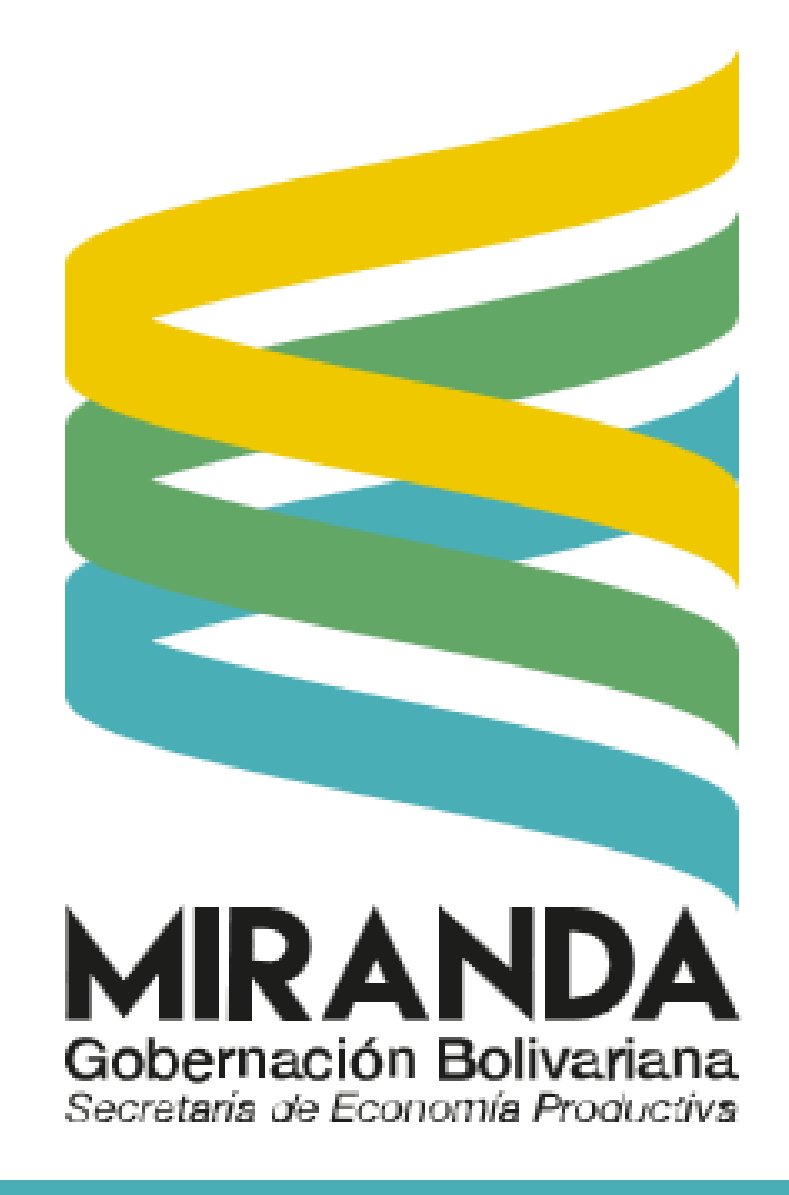

# **INSTRUCCIONES PARA EL PAGO D** TIMBRE FISCAL ELECTRÓNICC POR MULTIPAGO BANESCO

Código Cuenta Cliente a Debitar:

Beneficiario:

Número de Planilla

Código Validador

Fecha de Vencimiento

Monto

Concepto

# Dar clic en Aceptar para confirmar la información

## PASO 5

| P                                                                              | AGO EMPRESAS                                                                                                    |
|--------------------------------------------------------------------------------|----------------------------------------------------------------------------------------------------|
|                                                                                | 0134-****-***1031697 Cuenta Corriente                                                                                           |
|                                                                                | SATMIR                                                                                                    |
|                                                                                | 2001140001                                                                                                    |
|                                                                                | 16                                                                                                    |
|                                                                                | 22/01/2020                                                                                                    |
|                                                                                | 500,00                                                                                                    |
|                                                                                | 10 UT                                                                                                    |
| ecuerde que los montos de esta oper<br>Una vez que presione<br>¿Está usted seg | ración serán procesados en "bolívares soberanos"<br>: "Aceptar", no podrá realizar cambios.<br>guro de realizar esta operación? |
| Regresar                                                                       | Aceptar                                                                                                    |

|                                 | PASO 7              |                                           |
|---------------------------------|---------------------|-------------------------------------------|
| Banesco<br>Contino              |                     | <b>RECIBO</b><br>N° DE RECIBO:02721610903 |
| Fecha: 22/01/2020               | MULTIPAGOS          | RIF:J-07013380-5                          |
| Código cuenta cliente debitada: | 0134****-***1031697 |                                           |
| Beneficiario:                   | SATMIR              |                                           |
| Número de Planilla              | 2001140001          |                                           |
| Código Validador                | 16                  |                                           |
| Fecha de Vencimiento            | 22/01/2020          |                                           |
| Monto                           | 500,00              |                                           |
| Concepto                        | 10 UT               |                                           |
| Resultado:                      | Operación Exitosa.  |                                           |
|                                 | Imprimir Aceptar    |                                           |

Este comprobante se imprimir para entregar conjuntamente con el Timbre Fiscal Electrónico ante el Órgano, Dependencia o Ente Público, nacional estadal o municipal donde realizara el tramite.

| ) | E | L |  |
|---|---|---|--|
|   |   |   |  |

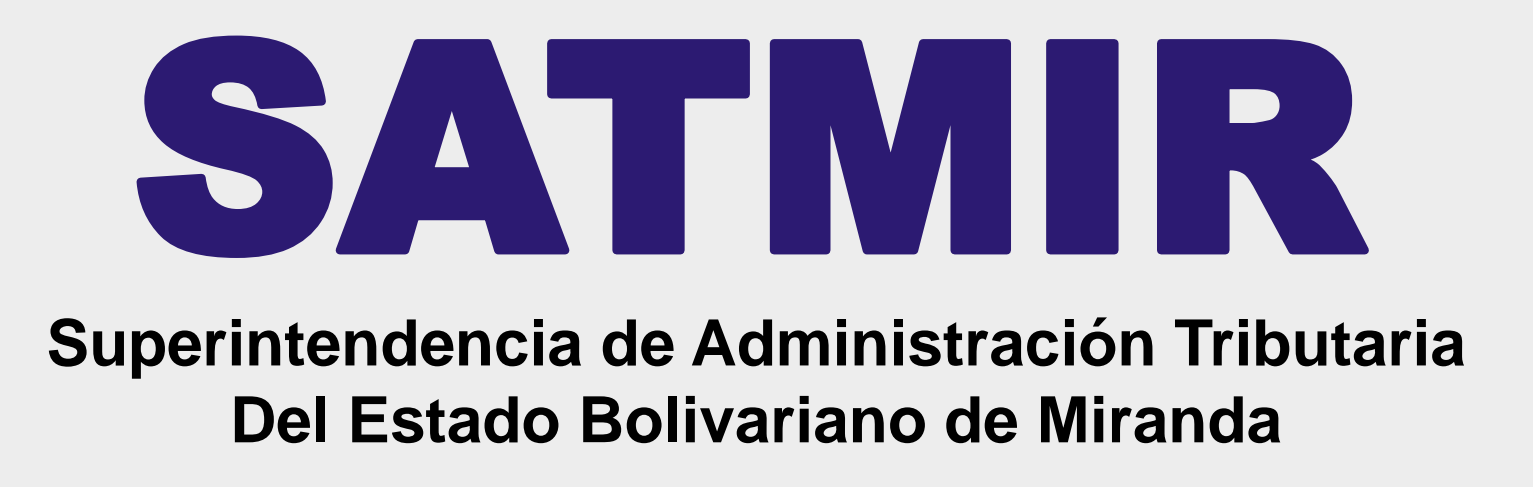

### PASO 6

PAGOS / IMPUESTOS • MULTIPAGOS

Para terminar esta transacción Ud. necesita la Clave de Operaciones Especiales.

Consulte los mensajes de texto en su celular para obtener la clave que debe utilizar en esta pantalla.

Dicha Clave de Operaciones Especiales será válida para **realizar varias transacciones en la misma conexión de BanescOnline y** vencerá cuando se desconecte o cierre la sesión.

#### Recuerde que:

No necesitará Clave de Operaciones Especiales para realizar operaciones con cuentas, tarjetas, números telefónicos o servicios que estén registrados en el Directorio Personal de Pagos y/o Transferencias.

| su Clave de Operaciones Especiales: •••••• |          |         |  |
|--------------------------------------------|----------|---------|--|
|                                            | Regresar | Aceptar |  |

#### Ingresar clave de operaciones especiales, y luego Clic en Aceptar

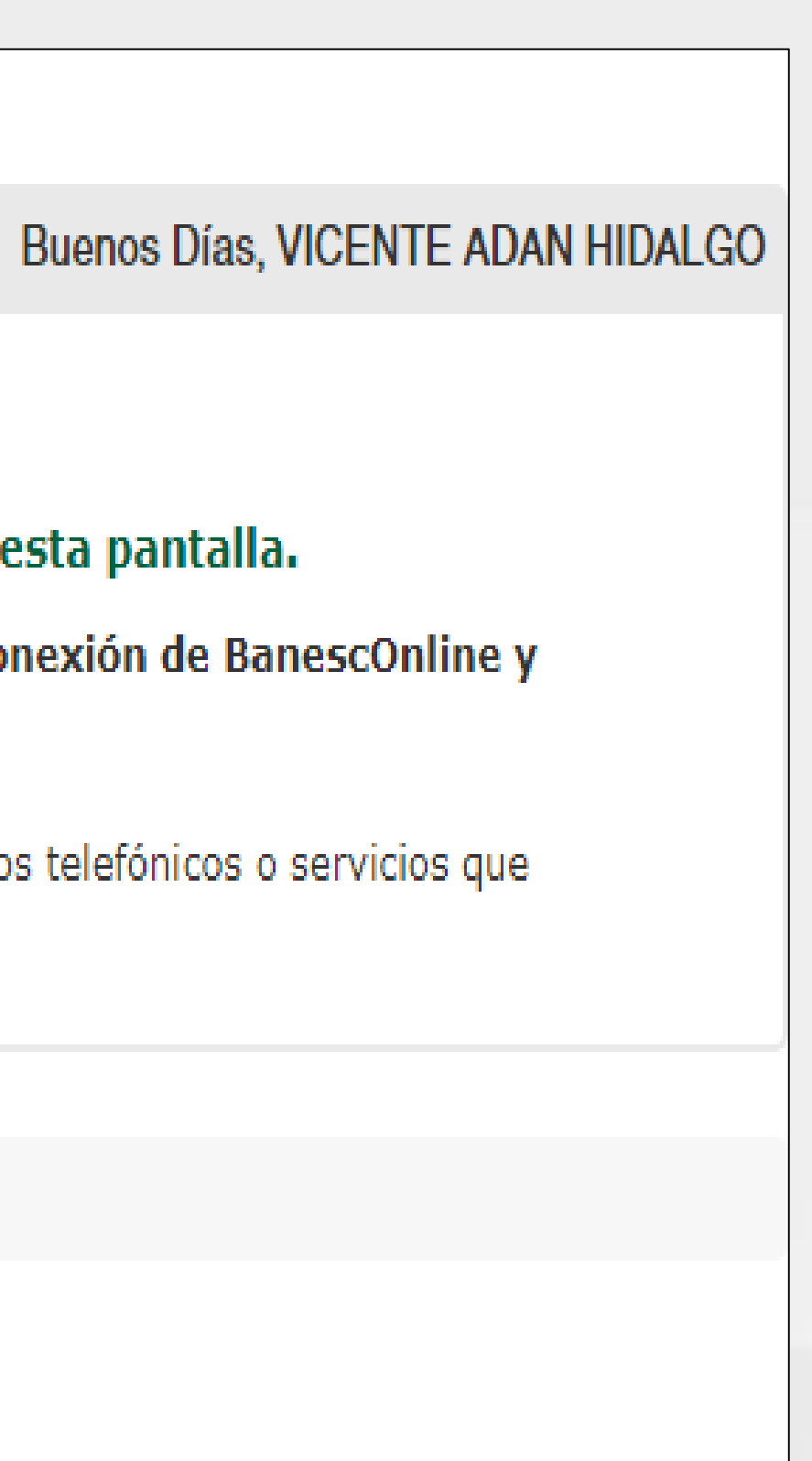

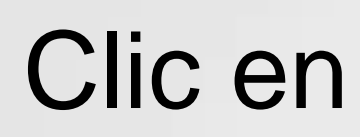